#### Getting started with NetBenefits<sup>®</sup>

www.fidelity.com/atwork

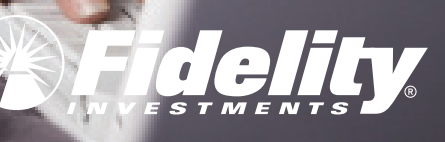

Smart move:

Easy guide to NetBenefits®

www.fidelity.com/atwork

# Begin.

The NetBenefits Home page shows your retirement savings plan accounts and offers helpful links to learning tools and timely news.

**Tip:** It makes sense to check your balances after each payroll contribution.

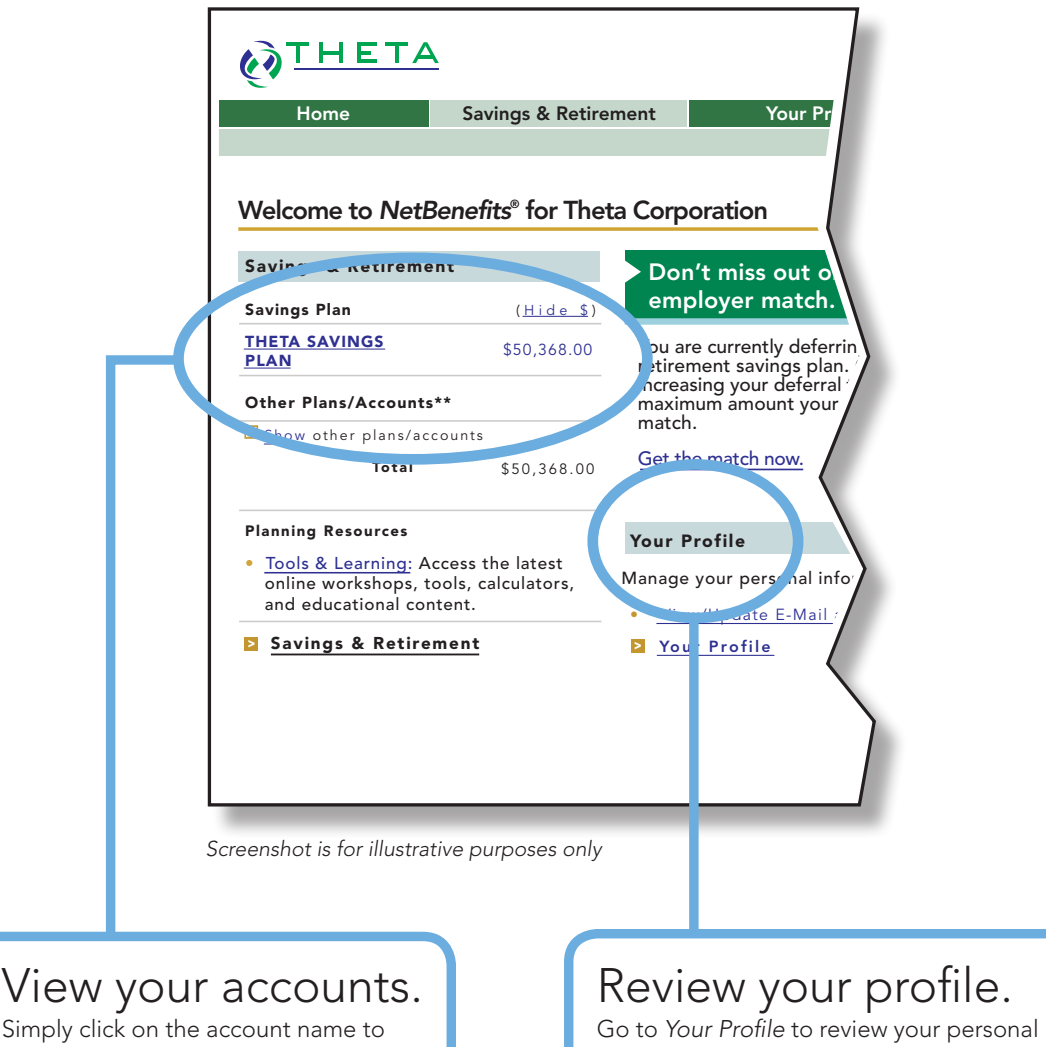

manage that account.

#### Review your profile.

information, choose online statements, manage the display of any personal Fidelity accounts within NetBenefits, and more.

Explore.

The *Savings & Retirement* page lists your retirement savings plan accounts, and any other personal accounts you have with Fidelity Investments.®

www.fidelity.com/atwork

**Tip:** If you want to take a specific action, use the drop-down menu to the right of each account.

| Sav          | vings & Retirem                         | ient           |              |              |                       |   |
|--------------|-----------------------------------------|----------------|--------------|--------------|-----------------------|---|
| You          | ır Portfolio                            |                |              |              |                       |   |
| Your<br>your | Portfolio provides a<br>investments.    | an overview of | your account | (s), along w | ith tools to manage   |   |
| A            | ccounts Portfoli                        | o Investment:  | s Portfolio  | Research     | Portfolio Analysis    |   |
|              |                                         |                |              | ne, Categor  | ize, or Hide Accounts |   |
| Ret          | tirement Accounts                       |                |              |              |                       |   |
|              | ETA SAVINGS PLAN<br>nette's 401k: 81345 | \$             | 50,368.00 S  | elect Act in | •                     | / |
|              |                                         |                |              |              |                       | / |
|              |                                         | Total \$       | 50,368.00    |              |                       |   |
| Inv          | estment Accounts                        | 5              |              |              |                       |   |
|              |                                         |                |              |              |                       |   |
|              |                                         |                |              |              |                       | / |
|              |                                         |                |              |              |                       | / |
|              |                                         |                |              |              | · · · · ·             |   |
|              |                                         |                |              |              |                       |   |
|              |                                         |                |              |              |                       |   |

#### Check balances.

Select from your retirement savings plan and any personal Fidelity accounts. Click on the *Portfolio Investments* tab for more details.

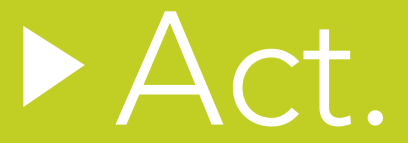

The *Savings & Retirement Summary* page provides an overview of your current investments, as well as links to help you analyze your individual investment options and make changes virtually anytime.

**Tip:** Many experts suggest you should review your investment mix at least once each year—and with any major life change.

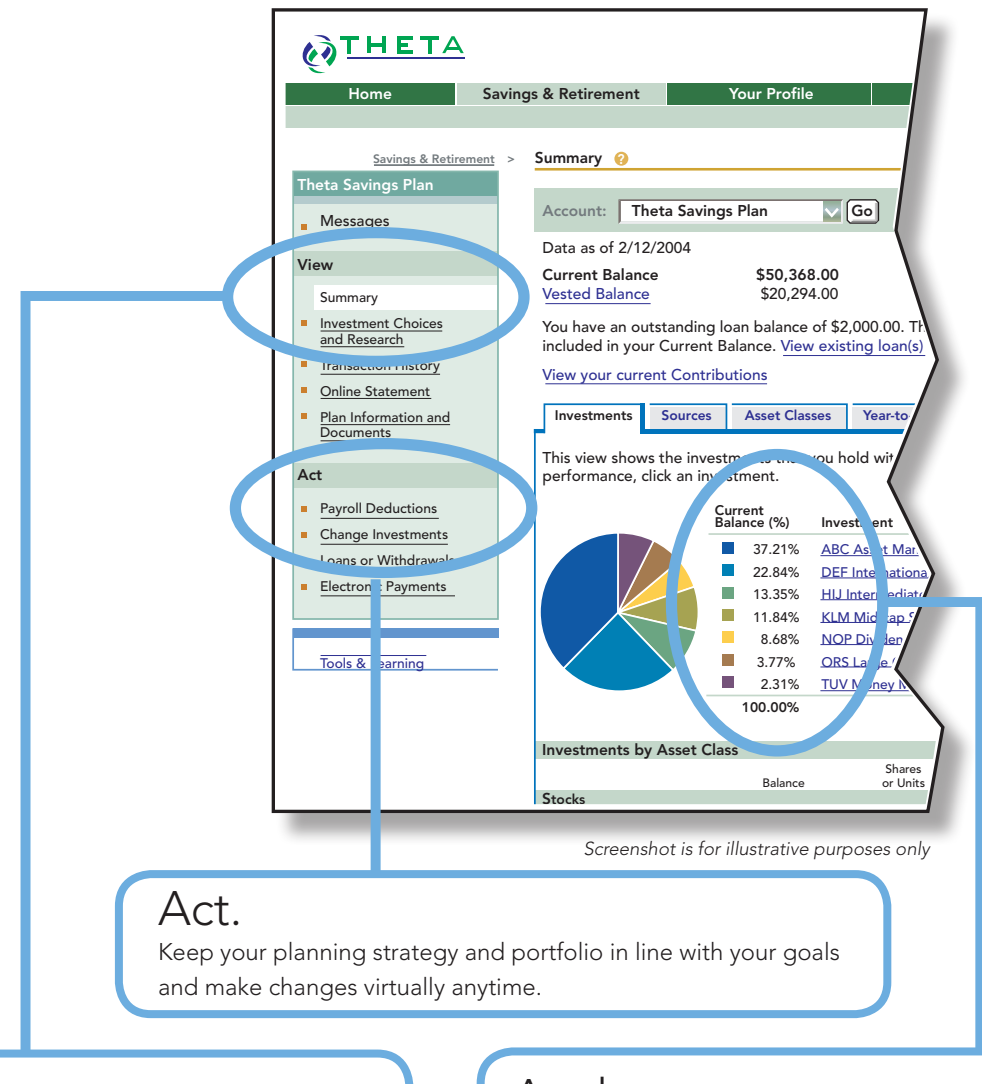

#### View.

See your statement, plan information, and a history of your account transactions.

#### Analyze.

Review your account details by Investments, Sources, Asset Classes, and Year-to-Date Change.

www.fidelity.com/atwork

## Learn.

The *Tools & Learning* resources at NetBenefits can help you dig into a range of personal finance topics. Then you can use handy resources on the site to make decisions with confidence.

**Tip:** Take advantage of interactive resources to save more and invest more confidently.

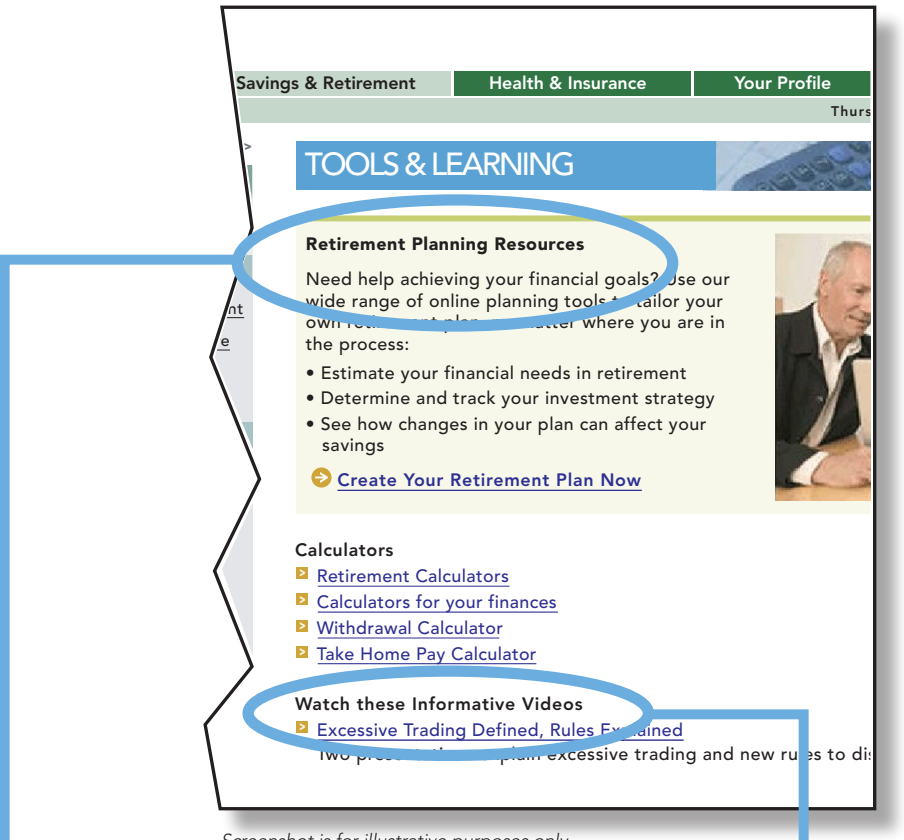

Screenshot is for illustrative purposes only

#### Use online tools.

Interactive tools and calculators can help you work out:

- contribution rates
- your investment strategy
- whether you're on track to reach your retirement savings goals

#### Experience e-Learning.

At your own pace and convenience, Fidelity e-Learning workshops teach you the fundamentals of saving and investing successfully for your retirement.

### NetBenefits<sup>®</sup>– So simple to get into.

#### Visit NetBenefits as often as you like, to:

- Review your progress
- Assess your saving and investing strategy
- Learn something new about managing your money

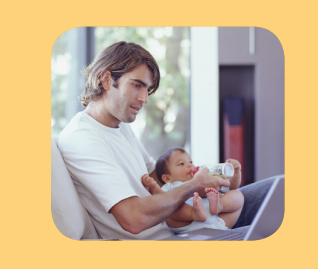

#### Make it a habit to visit often. Generally, you should review your plan regularly—at least once each pay cycle or whenever you're anticipating a major life experience that could affect your finances.

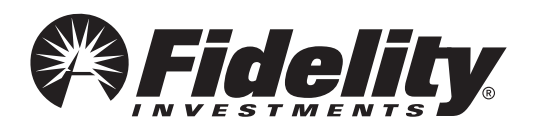

#### Smart move<sup>®</sup>.

Before investing in any mutual fund, please carefully consider the investment objectives, risks, charges and expenses. For this and other information, call or write Fidelity for a free prospectus. Read it carefully before you invest.

Through December 31, 2007, this piece is being distributed by Fidelity Investments Institutional Services Company, Inc., 82 Devonshire Street, Boston, MA 02109. On or after January 1, 2008, this piece is being distributed by Fidelity Brokerage Services LLC, Member NYSE, SIPC, 100 Summer Street, Boston, MA 02110.

© 2007 FMR Corp. All rights reserved. 459591.3.0 1.808301.101